## Rent Relief Landlord Portal Help

## Adding, Verifying, and Editing Tenant Information

This article describes the procedure for adding, verifying, and editing tenant information. Complete this process for each tenant that qualifies or is applying for rent relief.

## To add, verify, and edit tenant information

1 On the Rent Relief side menu, click **Tenant**.

| Tenant Information |         |               |                |                |            |                |                          |                 | + Add Tenant  |
|--------------------|---------|---------------|----------------|----------------|------------|----------------|--------------------------|-----------------|---------------|
| Property Name 🗢    | Unit \$ | Tenant Name 💠 | Tenant Phone 🗢 | Tenant Email 🗢 | Bedrooms 🗘 | Monthly Rent 🗢 | No. of months past due 💲 | Past Due Rent 🗘 | Lease Start 🗢 |
| < Previous         |         |               |                |                |            |                |                          |                 | Next >        |

2 For each tenant that you want to add to Rent Relief, click Add Tenant.

| i                                                           |                                                        |                                   |                 |                      |             |
|-------------------------------------------------------------|--------------------------------------------------------|-----------------------------------|-----------------|----------------------|-------------|
| If you were invited to Re<br>on the <b>Tenant Informa</b> t | ent Relief by one of your tena<br>t <b>ion</b> screen. | nts, that tenant alrea            | ady appear      | rs listed            |             |
| Add Tenant                                                  |                                                        |                                   |                 |                      | ×           |
| * indicates required fields                                 |                                                        |                                   |                 |                      |             |
| Property*                                                   | I                                                      | Monthly Rent*                     |                 | No. of months past   | due*        |
| Unit                                                        | Bedroom *                                              | Past Due Rent*                    |                 | Lease Start*         | H           |
| First Name*                                                 | Last Name*                                             | Enter Tenant address (if          | different than  | the property address | )           |
| Phone*                                                      |                                                        | Input your address Address Line 2 |                 |                      |             |
| (XXX) XXX-XXXX                                              |                                                        | Apartment, Unit, Suite            | , Building, etc |                      |             |
| Email*                                                      |                                                        | City                              | State           | Zip                  |             |
|                                                             |                                                        |                                   |                 |                      | Cancel Save |

3 In the **Property** field, click the **Properties List** button **i** and then select the property where the tenant currently lives.

**4** Complete the remaining fields as needed.

| Unit                                                                        | The unit that the tenant is renting.                                                                                                    |  |  |  |  |
|-----------------------------------------------------------------------------|----------------------------------------------------------------------------------------------------|--|--|--|--|
| Bedroom                                                                     | The number of bedrooms in the unit.                                                                                                    |  |  |  |  |
| First Name, Last Name                                                       | The first and last name of the tenant.                                                                                                    |  |  |  |  |
| Phone                                                                       | The tenant's contact number.                                                                                                    |  |  |  |  |
| Email                                                                       | The tenant's email address.                                                                                                    |  |  |  |  |
| Monthly Rent                                                                | The tenant's monthly rent payment.                                                                                                    |  |  |  |  |
| No. of months past due                                                      | The number of months that<br>the tenant has missed rent<br>since March 12, 2020.                                                                                        |  |  |  |  |
| Past Due Rent                                                               | The exact total amount of<br>the tenant's past due rent<br>accrued since March 12,<br>2020.<br><b>Note</b> Do not include past<br>due rent prior to March 12,<br>2020.  |  |  |  |  |
| Lease Start                                                                 | The start date of the tenant's current lease.                                                                                                    |  |  |  |  |
| Enter Tenant Address (if<br>different), Address Line<br>2, City, State, Zip | If the tenant's address<br>differs from the address for<br>the selected property in the<br><b>Property</b> field, enter that<br>information in these address<br>fields. |  |  |  |  |

5 Click Save. The tenant appears on the Tenant Information screen.

| epeat             | this proces                   | s for each t                                                                                           | enant that you wa                                                                                                    | ant to ad                                                                                                    | ld to Rent I                                                                                                    | Relief.                                                                                                    |                                                                                                    |                                                                                                    |
|-------------------|-------------------------------|----------------------------------------------------------------------------------------------------|----------------------------------------------------------------------------------------------------|----------------------------------------------------------------------------------------------------|----------------------------------------------------------------------------------------------------|----------------------------------------------------------------------------------------------------|----------------------------------------------------------------------------------------------------|----------------------------------------------------------------------------------------------------|
|                   |                               |                                                                                                    |                                                                                                    |                                                                                                    |                                                                                                    |                                                                                                    |                                                                                                    |                                                                                                    |
| enant Information |                               |                                                                                                    |                                                                                                    |                                                                                                    |                                                                                                    | + Add Tenant                                                                                                    |                                                                                                    |                                                                                                    |
| Unit<br>¢         | Tenant Name<br>\$             | Tenant Phone<br>\$                                                                                     | Tenant Email 🗢                                                                                                    | Bedrooms<br>≑                                                                                                    | Monthly Rent                                                                                                    | No. of months past due<br>\$                                                                                                    | Past Due Rent<br>≑                                                                                                    | Lease Start<br>¢                                                                                                    |
| 201               | Michelle Daniels              | (555) 555 - 5555                                                                                       |                                                                                                    | 2                                                                                                    | \$800.00                                                                                                    | 5                                                                                                    | \$4,000.00                                                                                                    | Jun 1, 2020                                                                                                    |
|                   |                               |                                                                                                    |                                                                                                    |                                                                                                    |                                                                                                    |                                                                                                    |                                                                                                    | _                                                                                                    |
|                   | epeat<br>ation<br>Unit<br>201 | repeat this proces<br>ation<br>Unit Tenant Name<br>$\Rightarrow$ $\Rightarrow$<br>201 Michelle Daniels | repeat this process for each t<br>ation<br>Unit Tenant Name Tenant Phone<br>$\Phi$ $\Phi$<br>201 Michelle Daniels (555) 555 - 5555 | repeat this process for each tenant that you wa<br>ation<br>Unit Tenant Name Tenant Phone<br>$\hat{\Phi}$ $\hat{\Phi}$ Tenant Email $\hat{\Phi}$<br>201 Michelle Daniels (555) 555 - 5555 | repeat this process for each tenant that you want to ad<br>ation          Unit       Tenant Name       Tenant Phone       Bedrooms         \$\overline{\Phi}\$       \$\overline{\Phi}\$       Tenant Email \$\overline{\Phi}\$         201       Michelle Daniels       (555) 555 - 5555       2 | repeat this process for each tenant that you want to add to Rent I<br>ation           unit         Tenant Name         Tenant Phone         Bedrooms         Monthly Rent           \$\overline{\phi}\$         \$\overline{\phi}\$         Tenant Email \$\overline{\phi}\$         2         \$800.00 | repeat this process for each tenant that you want to add to Rent Relief.         ation         Unit       Tenant Name       Tenant Phone         \$\varphi\$       Tenant Phone       Bedrooms       Monthly Rent       No. of months past due         201       Michelle Daniels       (555) 555 - 5555       2       \$800.00       5 | repeat this process for each tenant that you want to add to Rent Relief.         ation         Unit       Tenant Name       Tenant Phone         \$\varphi\$       Tenant Phone       Bedrooms       Monthly Rent       No. of months past due       Past Due Rent         201       Michelle Daniels       (555) 555 - 5555       2       \$800.00       5       \$4,000.00 |

- 6 If you want to verify or edit the information for a tenant listed on the **Tenant Information** screen:
  - **a** Click the name of the tenant.

- **b** Review and edit the fields as needed.
- c Click Save.
- 7 If you want to advance to the next step in the landlord workflow, click **Next**.